# Subsequently installing the S7-USB driver under STARTER

STARTER

#### FAQ-9EE7A594 Januar 2013

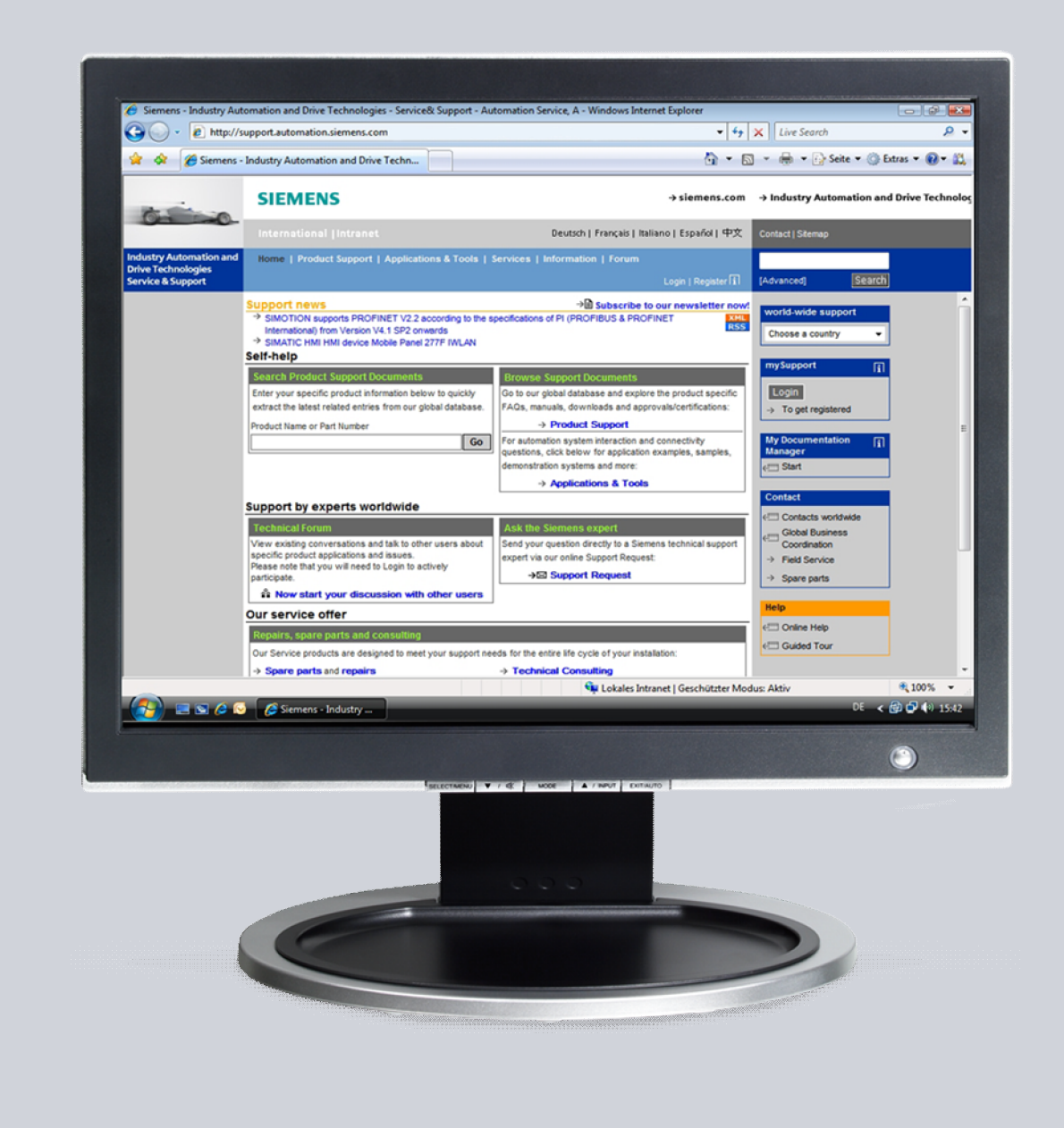

## Service & Support

Answers for industry.

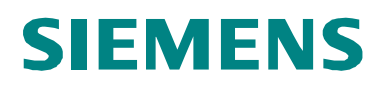

This entry is from the Siemens Industry Online Support. The general terms of use (<u>http://www.siemens.com/terms\_of\_use</u>) apply.

Clicking the link below directly displays the download page of this document. http://support.automation.siemens.com/WW/view/en/67474312

#### Caution

The functions and solutions described in this article confine themselves to the realization of the automation task predominantly. Please take into account furthermore that corresponding protective measures have to be taken up in the context of Industrial Security when connecting your equipment to other parts of the plant, the enterprise network or the Internet. Further information can be found under the Content-ID 50203404.

http://support.automation.siemens.com/WW/view/en/50203404

#### **Table of contents**

1 Subsequently installing the S7USB driver under STARTER......4

Table 1-1

## 1

### Subsequently installing the S7USB driver under STARTER

Instructions to manually install a driver under Windows 7

| Step | Description                                                                                                    |                                                                                                    |
|------|----------------------------------------------------------------------------------------------------|----------------------------------------------------------------------------------------------------|
| 1.   | Start the device manager by right<br>clicking on "Computer" and<br>"Management"; or in the search<br>field of the start menu, enter<br>"Device manager".                                                              |                                                                                                    |
| 2.   | The window shown to the right<br>opens. At the top of this window,<br>right click on the PC name and in<br>the context menu on, " <i>Add legacy</i><br><i>hardware</i> ".<br>Leave the Welcome window with<br>"Next". | Genter-Manager                                                                                                    |
| 3.   | In the hardware wizard, manually<br>select your hardware from the list<br>and install () this; then click on<br>Next.                                                                                                 | Hardware Mit diesen Assistenten können Sie weitere Hardware installieren. Mit diesen Assistenten kann Hardware gesucht und automatisch installiert werden. Sie können aber auch eine Hardwarekomponente aus einer Liste auswählen. Wie möchten Sie vorgehen? Hardwarekomponente automatisch suchen und installieren (empfohlen) Hardware manuell aus einer Liste wählen und installieren (für fortgeschrittene Benutzer) Kennen ber den schemen und installieren (für fortgeschrittene Benutzer) |
| 4.   | In the list of hardware types,<br>search for " <i>SIMATIC NET</i> ",<br>select, and then click on "Next".<br>If this type is not available, select<br>" <i>Show all devices</i> " and select<br>"Next".               | Hardware<br>Wählen Sie den Typ der zu installierenden Hardware aus der Liste.<br>Klicken Sie auf "Alle Geräte anzeigen", falls die Hardwarekomponente, die Sie hinzufügen<br>möchten, nicht angezeigt wird.<br>Gängige Hardwaretypen:<br>SDP-Hotsdagter<br>SDP-Hotsdagter<br>Stehenbergerite<br>Stehenbergerite<br>Stehenbergerite<br>Speichertechnologietreiber<br>Systemgeräte                                                                                                    |

| Step | Description                                                                                                    |                                                                                                    |
|------|----------------------------------------------------------------------------------------------------|----------------------------------------------------------------------------------------------------|
| 5.   | Here, select "SIMATIC USB", and continue with Point 9.                                                                                                    | Hardware<br>Wählen Sie den für diese Hardware zu installierenden Gerätetreiber.                                                                                                    |
|      | If "SIMATIC USB" cannot be<br>selected, then continue with Point<br>6                                                                                                    | Wählen Sie den Hersteller und das Modell der Hardwarekomponente, und Klicken Sie auf<br>"Wetter", Klicken Sie auf "Datenträger", wenn Sie über einen Datenträger verfügen, der den<br>erforderlichen Treiber enthält.         Modell       Image: SimATIC SoftBus         SIMATIC SoftBus       Image: SimATIC SoftBus         SIMATIC SoftBus       Image: SimATIC SoftBus         Image: SimATIC SoftBus       Image: SimATIC SoftBus         Image: SimATIC SoftBus       Image: SimATIC SoftBus <t< td=""></t<> |
| 6.   | Click on data storage medium                                                                                                    | Hardware Wählen Sie den für dese Hardware zu installerenden Gerätetreiber. Wählen Sie den Hersteller und das Modell der Hardwarekomponente, und klicken Sie auf "Wetter". Klicken Sie auf "Datenträger", wenn Sie über einen Datenträger verfügen, der den eforderlichen Treiber enthält. Modell Simmers PC Serial Cable SiMATIC CP 5612 Simmatic c. n. 5532 Datenträger Warum ist Treibersignierung wichtig? CZurück Weter> Abbrechen                                                                                                    |
| 7.   | Now click on Search and go to the<br>folder<br>C:\Program Files\Common<br>Files\Siemens\Automation\Simatic<br>OAM\Drivers.<br>Please select a folder without a<br>lock symbol.<br>In this folder, click on any INF file<br>and confirm with OK.<br>Also confirm the window with OK<br>( <b>2</b> .). The <i>SIMATIC USB</i> driver<br>should now be displayed. | Hardware<br>Wählen Sie den für diese Hardware zu installierenden Gerätetreiber.<br>Wählen Sie den Hersteller und das Modell der Hardwarekomponente und klicken Sie auf<br>Installation von Datenträger<br>Legen Sie den Installationsdaterträger des Herstelles<br>Underliefen des einer, dass das richtige Ladwar<br>Deter Installation von Datenträger<br>User Sie den Installationsdaterträger des Herstelles<br>Modell<br>Gistine<br>SIMAT<br>Dateien des Herstelles kopieren von:<br>Installer<br>Warum ist Treibersignierung wichtig?<br>CZurück Weiter S Abbrechen                                                                                                    |
| 8.   | Now select the SIMATIC USB<br>driver and click on Next.                                                                                                    | Hardware         Wählen Sie den für diese Hardware zu installierenden Gerätetreiber.         Wählen Sie den Hersteller und das Modell der Hardwarekomponente, und klicken Sie auf "Datenträger", wenn Sie über einen Datenträger verfügen, der den erforderlichen Treiber enthält.         Modell         SIMATIC SoftBus         SIMATIC SoftBus         Der Treiber hat eine digitale Signatur.         Warum ist Treiberignierung wichtig?                                                                                                    |

| Step | Description                                                                                                    |                                                                                                    |
|------|----------------------------------------------------------------------------------------------------|----------------------------------------------------------------------------------------------------|
| 9.   | To install the driver, confirm with Next.                                                                           | Hardware         De noue Hardware kann jetzt installiert werden.         Zu installierende Hardware:         Image: SIMATIC USB         Klicken Sie auf "Weiter", um die neue Hardware zu installieren.         Klicken Sie auf "Weiter", um die neue Hardware zu installieren.         (Zurüle: Weter>)         Uberscheidung                                                                                                    |
| 10.  | You complete the installation with<br>the Finish command.                                                           | Hardware         Fertigstellen des Assistenten         Folgende Hardwarekomponenten wurden installiert:         W         SMATIC USB         Die Software für das Gerät wurde installiert.         Klicken Sie auf "Fertig stellen", um den Vorgang abzuschließen.         Czur       Fertig stellen         Eberchen                                                                                                    |
| 11.  | Now open the Device Manager.<br>After opening the SIMATIC NET<br>class, all of the drivers should<br>now be listed. | Schell     Schell       Diat     Allow       Allow     Allow       Allow |

## **NOTE** The operating system may prompt you to restart the PC, please confirm the restart with YES